## Rechercheleitfaden: Datenbank Amateur-Musiktheater

Version 1.0

13.06.2023

## Übersicht

| Datenbank Amateur-Musiktheater                                                                                   |                                                                                                    |                               |                                                                                                    |                                                                                                    |                                                                                                    |                                                                                                    |                                                                                                    |  |
|----------------------------------------------------------------------------------------------------|----------------------------------------------------------------------------------------------------|-------------------------------|----------------------------------------------------------------------------------------------------|----------------------------------------------------------------------------------------------------|----------------------------------------------------------------------------------------------------|----------------------------------------------------------------------------------------------------|----------------------------------------------------------------------------------------------------|--|
| Name:                                                                                                    |                                                                                                    | ID:                           |                                                                                                    |                                                                                                    |                                                                                                    |                                                                                                    |                                                                                                    |  |
| Muster AG                                                                                                    |                                                                                                    | 1234                          |                                                                                                    |                                                                                                    |                                                                                                    |                                                                                                    |                                                                                                    |  |
| Gründung<br>1999                                                                                                 | sjahr:                                                                                                    |                               |                                                                                                    |                                                                                                    |                                                                                                    |                                                                                                    |                                                                                                    |  |
| Land:                                                                                                    |                                                                                                    | Bundesland:                   | Postleitzah                                                                                                    | k.                                                                                                    |                                                                                                    |                                                                                                    |                                                                                                    |  |
| Wahle ein                                                                                                    | Land V                                                                                                    | Wähle ein Bundesland V        | 33104                                                                                                    |                                                                                                    | -                                                                                                    |                                                                                                    |                                                                                                    |  |
| Theaterga                                                                                                    | tung:                                                                                                    | Musiktheatergenre:            | Organisati                                                                                                    | onsform:                                                                                                    |                                                                                                    |                                                                                                    |                                                                                                    |  |
| Wähle ein                                                                                                    | en Theatargattung v                                                                                                    | Wähle ein Muslitheatergenre v | Wahle ein                                                                                                    | e Organisationsform                                                                                                    | *                                                                                                    |                                                                                                    |                                                                                                    |  |
| Repertoire                                                                                                    |                                                                                                    | Aufführungsjahr(e):           |                                                                                                    |                                                                                                    |                                                                                                    |                                                                                                    |                                                                                                    |  |
| In weiten i                                                                                                    | 5001                                                                                                    | 2000                          |                                                                                                    |                                                                                                    |                                                                                                    |                                                                                                    |                                                                                                    |  |
| Sortiericat                                                                                                    | annine :                                                                                                    | Sortierreihenfelen            |                                                                                                    |                                                                                                    |                                                                                                    |                                                                                                    |                                                                                                    |  |
| D                                                                                                    | v                                                                                                    | Aufsteigend v                 |                                                                                                    |                                                                                                    |                                                                                                    |                                                                                                    |                                                                                                    |  |
| Suche                                                                                                    |                                                                                                    |                               |                                                                                                    |                                                                                                    |                                                                                                    |                                                                                                    |                                                                                                    |  |
| Id                                                                                                    | Name                                                                                                    | ,                             | Gründungsjahr                                                                                                    | Land                                                                                                    | Bundesland                                                                                                    | Postleitzahl                                                                                                    | Weblink                                                                                                    |  |
|                                                                                                    | Musical Waggonhalle                                                                                                    | <b>A</b>                      |                                                                                                    | The second strends                                                                                                    | Married                                                                                                    | 14010                                                                                                    | here and the second second second second second second second second second second second second second second                                                                                                    |  |
|                                                                                                    |                                                                                                    |                               |                                                                                                    | Deuschand                                                                                                    |                                                                                                    | 33039                                                                                                    | https://www.musscalwaggonhalie.de                                                                                                    |  |
| 5                                                                                                    | Janges Musical Leverkusen e. V.                                                                                                    |                               |                                                                                                    | Deutschland                                                                                                    | Nordrhein-Westfalen                                                                                                    | 42799                                                                                                    | https://www.nuuscalwaggenhalle.de<br>http://www.jungesmusical.de                                                                                                    |  |
| 6                                                                                                    | Janzes Musical Leverkusen e. V.<br>Musicalgruppe Perform YourStyle                                                                                                    | U                             |                                                                                                    | Deutschland<br>Deutschland                                                                                                    | Nordrhein-Westfalen<br>Baden-Württemberg                                                                                                    | 42799<br>97780                                                                                                    | Julips, Www.musschinggenhalte.de<br>Julip //www.jongesmosical.de                                                                                                    |  |
| 5<br>6<br>7                                                                                                    | hanges Musical Leverkusen e. V.<br>Musicalgruppe Perform YourStyle<br>F.O.T. Future of Theater                                                                                                    | 0                             | 2007                                                                                                    | Deutschland<br>Deutschland<br>Deutschland                                                                                                    | Nordrhein-Westfalen<br>Baden-Württemberg<br>Suchsen-Anhalt                                                                                                    | 42799<br>97780<br>06366                                                                                                    | https://www.masschinegobalisti.de<br>https://www.masschinegobalist.de<br>https://www.facebook.com/FutureOfThester/about?fref#page_internal                                                                                                    |  |
| 5<br>6<br>7<br>9                                                                                                 | lanzes Musical Leverkusen e. V.<br>Musicalaruppe Perform YourStyle<br>E.O.T. Future of Theater<br>AMUSICAL                                                                                                    | 9                             | 2007<br>2001                                                                                                    | Deutschland<br>Deutschland<br>Deutschland<br>Deutschland<br>Deutschland                                                                                                    | Nordrhein-Westfalen<br>Baden-Württemberg<br>Suchsen-Anhalt<br>Nordrhein-Westfalen                                                                                                    | 42799<br>97780<br>06366<br>41849                                                                                                    | http://www.manuchinegjonhills.de<br>http://www.manuchinegjonhills.de<br>http://www.manuchi.de/obleck.com/Future/OffLester/shout?ict/page_istenal<br>http://www.manuchi.de/?http://page/storal.jp?festar210/shout?itt/shout?ittf/shout?itt/shout?ittf/shout?itt/shout?itt/shout?ittf/shout?ittf/shout?itt                                                                                                    |  |
| 5<br>6<br>7<br>9<br>10                                                                                           | Jantes Musical Leverkusen e. V.<br>Musicalpruppe Perform You/Style<br>E.O.T. Funite of Theater<br>AMUSICAL<br>Ereies Musical-Ememble Minister                                                                                                    | 9                             | 2007<br>2001<br>1999                                                                                                    | Deutschiand<br>Deutschiand<br>Deutschiand<br>Deutschiand<br>Deutschiand<br>Deutschiand                                                                                                    | Nordrhein-Westfalen<br>Baden-Württemberg<br>Süchsen-Anhalt<br>Nordrhein-Westfalen<br>Nordrhein-Westfalen                                                                                                    | 97780<br>97780<br>06366<br>41849<br>48161                                                                                                    | July Vorw announe agenhait at<br>July Vorw ageneration of &<br>July Vorw factors (con Future Of Destre shout "help age_internal<br>July Vorw announds & "help-law Kells [1], 1/(KVCK: SmLX)?clasPTU3=i.0gbmk:BI_CNI660GIAYI VwAhkU<br>Juny Vorw face and &                                                                                                    |  |
| 5<br>6<br>7<br>9<br>10<br>11                                                                                     | Isanes Musical Leverbours e. V.<br>Musicalgruppe Perform YourStyle<br>E.O. I. Funze of Thester<br>AMUSICAL<br>Freise Musical-Encemble Minister<br>Tis-Ton-Thester Wappertul                                                                                                    | U                             | 2007<br>2001<br>1999<br>2004                                                                                                 | Deutschland<br>Deutschland<br>Deutschland<br>Deutschland<br>Deutschland<br>Deutschland                                                                                                    | Nordrhein-Westfalen<br>Baden-Wurttemberg<br>Sachsen Anhalt<br>Nordrhein-Westfalen<br>Nordrhein-Westfalen<br>Nordrhein-Westfalen                                                                                                    | 57059<br>42799<br>97780<br>06366<br>41849<br>48161<br>42105                                                                                                    | [Hip], "view annexation appointed in<br>http://www.insecution.com/file/file/file/file/file/file/file/file                                                                                                    |  |
| 5<br>6<br>7<br>9<br>10<br>11<br>12                                                                               | Inners Mouical Leverburen e. V.<br>Municaluruppe Perform YourStyle<br>(E.O. T. Forne of Chester<br>AMUSICAL<br>Ferries Musical Ensemble Minister<br>[Tal:Tex-Theorem Wespersis]<br>[Tal:Tex-Theorem                                                                                                    | 0                             | 2007<br>2001<br>1999<br>2004<br>1987                                                                                         | Deutschland<br>Deutschland<br>Deutschland<br>Deutschland<br>Deutschland<br>Deutschland<br>Deutschland                                                                                                    | Nordrhein-Westfalen<br>Baden-Württemberg<br>Sochsen-Anhalt<br>Nordrhein-Westfalen<br>Nordrhein-Westfalen<br>Nordrhein-Westfalen<br>Nordrhein-Westfalen                                                                                                    | 42399<br>97780<br>06366<br>41849<br>48161<br>42105<br>42349                                                                                                    | Jing, "vers an ancora ingenitation of<br>https://www.apenamics.com/function/function/<br>lange, "vers factorial and "biolished biol" (http://piper.install.<br>biog." vers minute and "biolished biol" (http://piper.install.<br>biog." vers factorial and biolished biol" (http://piper.install.<br>biog." vers factorial and "biolished biol" (http://piper.install.<br>biog." vers factorial and "biolished biol" (http://piper.install.<br>biog." vers factorial and "biolished biol" (http://piper.install.<br>biog." vers factorian do biol" (http://piper.install.biol.<br>biog." vers factorian do biol")                                                                                                    |  |
| 5<br>6<br>7<br>9<br>10<br>11<br>12<br>13                                                                         | hners Murical Leverkover, v. V. Manachrunge Perform You/Style [Co.]: Entre of Theater [AMUSICAL] Ferrism Murical Ensemble Minister [Tal-Ten: Datated Sciences] [Int: Theater [Vergens] [Int: Theater [Vergens] [Int: Theater [Int: Theater [Vergens] [Int: Theater [Int: Theater [Int: Th                                                                                                    | 0                             | 2007<br>2001<br>1999<br>2004<br>1987                                                                                         | Deutschland<br>Deutschland<br>Deutschland<br>Deutschland<br>Deutschland<br>Deutschland<br>Deutschland<br>Deutschland                                                                                                    | Nordthein-Westfalen<br>Baden-Wartnmberg<br>Sachsen Ashalt<br>Nordthein-Westfalen<br>Nordthein-Westfalen<br>Nordthein-Westfalen<br>Nordthein-Westfalen<br>Bayern                                                                                                    | 42799<br>97780<br>06366<br>41849<br>48161<br>42105<br>42349<br>81379                                                                                                    | Infp. : vvv manzana unazani ogonisti de<br>Jang: vvv na jeneraziona de<br>Jang: vvv na jeneraziona de<br>Jang: vvv mani de una de<br>jene vvve mani de de "Michel-Nel 14]; 1/9(KCTL5nLX)/dapTED:16)(pDndsH_CN160GZvTIVeABsU<br>Jang: vvve mani de de "Michel-Nel 14]; 1/9(KCTL5nLX)/dapTED:16)(pDndsH_CN160GZvTIVeABsU<br>Jang: vvve mani de de Michel-Nel 14]; 1/9(KCTL5nLX)/dapTED:16)(pDndsH_CN160GZvTIVeABsU<br>Jang: vvve mani de de Michel-Nel 14]; 1/9(KCTL5nLX)/dapTED:16)(pDndsH_CN160GZvTIVeABsU<br>Jang: vvve mani de de Michel-Nel 14]; 1/9(KCTL5nLX)/dapTED:16)(pDndsH_CN160GZvTIVeABsU<br>Jang: vvve mani de de Michel-Nel 14]; 1/9(KCTL5nLX)/dapTED:16)(pDndsH_CN160GZvTIVeABsU<br>Jang: vvve mand de de Michel-Nel 14]; 1/9(KCTL5nLX)/dapTED:16)(pDndsH_CN160GZvTIVeABsU<br>Jang: vve mani de de de Michel-Nel 14]; 1/9(KCTL5nLX)/dapTED:16)(pDndsH_CN160GZvTIVeABsU<br>Jang: vve mani de de de Michel-Nel 14]; 1/9(KCTL5nLX)/dapTED:16)(pDndsH_CN160GZvTIVeABsU<br>Jang: vve mani de de de Michel-Nel 14]; 1/9(KCTL5nLX)/dapTED:16)(pDndsH_CN160GZvTIVeABsU<br>Jang: vve mani de de de de de de de de de de de de de                                                                                                    |  |
| 5<br>6<br>7<br>9<br>10<br>11<br>12<br>13<br>14                                                                   | Janger Munoial Levelsone v. V.<br>Munoalaropse Prime Yuenkow Yuenkow<br>E O.T. Emens of Deates<br>AMMSICAL<br>Ersiss Munical Ensemble Minister<br>The Tool Theore Wagenets<br>The Tool Theore Wagenets<br>Wardingfordsen – JMAL<br>MOV-Munical Jovekt Oberburg e V.                                                                                                    | U                             | 2007<br>2001<br>1999<br>2004<br>1987<br>1992                                                                                 | Deutschland<br>Deutschland<br>Deutschland<br>Deutschland<br>Deutschland<br>Deutschland<br>Deutschland<br>Deutschland<br>Deutschland                                                                                                    | Nordthein-Westfalen<br>Baden: Wüttemberg<br>Sichsen: Ashalt<br>Nordthein: Westfalen<br>Nordthein: Westfalen<br>Nordnbein: Westfalen<br>Bayern<br>Nordnbein: Westfalen                                                                                                    | 42799<br>97780<br>06566<br>44849<br>48161<br>42105<br>42249<br>81579<br>51643                                                                                                    | July - Vers an ancass against as<br>July - Vers approximation of the second second secon                                                                                                    |  |
| 5<br>6<br>7<br>9<br>10<br>11<br>12<br>13<br>14<br>15                                                             | Danze Marcial Levelwein V.<br>Manuslanzege Profession Worffelde<br>E.O.T. Formes of Theater<br>AMXISTAL<br>Franz-Mannes (Weigens)<br>Trans-Mannes (Weigens)<br>The Theater<br>Wirffield/Pages – MAL<br>MPO – Mannes (Weigens)<br>– Emiliathatian Kengens<br>– – – – – – – – – – – – – – – – – – –                                                                                                     |                               | 2007<br>2001<br>1999<br>2004<br>1987<br>1992<br>1992                                                                         | Deutschland<br>Deutschland<br>Deutschland<br>Deutschland<br>Deutschland<br>Deutschland<br>Deutschland<br>Deutschland<br>Deutschland<br>Deutschland<br>Deutschland                                                                                                    | Nordrhein-Westfalen<br>Baden-Warttenberg<br>Solhero-Achabit<br>Nordrhein-Westfalen<br>Nordrhein-Westfalen<br>Nordrhein-Westfalen<br>Nordrhein-Westfalen<br>Nordrhein-Westfalen<br>Nordrhein-Westfalen                                                                                                    | 42799<br>42799<br>97780<br>065866<br>41849<br>48161<br>42105<br>42349<br>81379<br>51643<br>49716<br>49716                                                                                                    | Jilps, "verv mancalangemätik de<br>Jilps, "verv mancalangemätik de<br>Jilps, "verv mancalangemätik de<br>Jilps, "verv mancalangemätik de<br>Jilps, "verv mancalangemätik de<br>Jilps, "verv mancalangemätik de<br>Jilps, "verv mancalangemätik de<br>Jilps, "verv mancalangemätik de<br>Jilps, "verv mancalangemätik angemätik de<br>Jilps, "verv mänkalangemätik angemätik de<br>Jilps, "verv mänkalangemätik angemätik angemät                                                                                                   |  |
| 5<br>6<br>7<br>9<br>10<br>11<br>12<br>13<br>14<br>15<br>16                                                       | Janze Munoi Levekone, V.<br>Munoalaropse Prime Yuelli Muno<br>E O. F. Funes of Deates<br>AMISICAL<br>Ersis: Munoi J. Barenble: Manter<br>Tal-Tou: Theore Wagerstall<br>Inc. Tours<br>Weightsdippen – JMAL<br>MOC - Mancal J. Invest Olaribure a V.<br>Finile/Hutter Meson<br>Inserte Munoi J. Patere, Algon                                                                                                    | U                             | 2007<br>2001<br>1999<br>2004<br>1987<br>1992<br>1992<br>1992<br>1991<br>1991<br>2017                                         | Deutschland<br>Deutschland<br>Deutschland<br>Deutschland<br>Deutschland<br>Deutschland<br>Deutschland<br>Deutschland<br>Deutschland<br>Deutschland<br>Deutschland<br>Deutschland                                                                                                    | Nordchein-Westfalen<br>Baden-Wurttemberg<br>Sichten-Achabit<br>Nordchein-Westfalen<br>Nordchein-Westfalen<br>Nordchein-Westfalen<br>Bayern<br>Nordchein-Westfalen<br>Nordchein-Westfalen<br>Nordchein-Westfalen<br>Nordchein-Westfalen<br>Nordchein-Westfalen                                                                                                    | 42789<br>97780<br>05366<br>41849<br>48161<br>42105<br>42105<br>81379<br>53643<br>497716<br>46519                                                                                                    | July - View annaccionaginatata de<br>July - View annaccionaginatata de<br>July - View annaccionaginatata de<br>July - View annacciona de Andréa House House a de Andréa House Anna de<br>July - View annacciona de Andréa House House Anna de<br>July - View annacciona de Anna de<br>July - View annacciona de Anna de<br>July - View anna de Anna de<br>July - View anna de Anna de<br>July - View anna de Anna de<br>July - View anna de Anna de<br>July - View anna de Anna de<br>July - View anna de Anna de<br>July - View anna de Anna de<br>July - View anna de Anna de<br>July - View annacciona de<br>July - View anna de Anna de<br>July - View anna de An   |  |
| 5<br>6<br>7<br>9<br>10<br>11<br>12<br>13<br>14<br>15<br>16<br>17                                                 | Janes Manal Levitore e. V.<br>Macadarego Parelon Varidale<br>EO T. Bran at Dester<br>AMUSICAL<br>MUSICAL<br>Dire Theore Weepend<br>Dire Theore<br>Weinfolypen - DAL<br>MrG - Manael Weepend<br>MrG - Manael Parelo Alberton e. V.<br>Fraidaldhan Arechen Menen<br>Banner Manael Pareto Alberton<br>Banner Manael Pareto Alberton<br>Banner Manael Pareto Alberton<br>Banner Manael Pareto Alberton<br>Banner Manael Pareto Alberton<br>Banner Manael Pareto Alberton<br>Banner Manael Pareto Alberton<br>Banner Manael Pareto Alberton<br>Banner Manael Pareto Alberton<br>Banner Manael Pareto Alberton<br>Banner Manael Pareton<br>Manael Pareton<br>Manae                                                                            | 9                             | 2007<br>2001<br>1999<br>2004<br>1987<br>1992<br>1951<br>2017                                                                 | Deutschland<br>Deutschland<br>Deutschland<br>Deutschland<br>Deutschland<br>Deutschland<br>Deutschland<br>Deutschland<br>Deutschland<br>Deutschland<br>Deutschland<br>Deutschland<br>Deutschland<br>Deutschland                                                                                                    | Nordthein-Westfalen<br>Baden-Warttenberg<br>Softsen-Ashabit<br>Nordthein-Westfalen<br>Nordthein-Westfalen<br>Nordthein-Westfalen<br>Bøyern<br>Nordthein-Westfalen<br>Nordthein-Westfalen<br>Nordthein-Westfalen<br>Nordthein-Westfalen                                                                                                    | 53039<br>42799<br>97780<br>07586<br>41849<br>48161<br>42105<br>42349<br>81379<br>51643<br>497716<br>46539<br>48653                                                                                                    | July - Vers anaecologiantia de<br>July - Vers anaecologiantia de<br>July - Vers angeorden de Archive, et al. 1997, et al. 1997                                                                                                    |  |
| 5<br>6<br>7<br>9<br>10<br>11<br>12<br>13<br>14<br>15<br>16<br>17<br>18                                           | Janes Manuel Levelwore E. V.     Manuelangues Parallel Nucleise     E O. T. Brane at (Denter     E O. M. Brane at (Denter     E O. T. Brane at (Denter     E O. T. Brane Manuelander     E O. T. Brane Manuelander                                                                                                    | U                             | 2007<br>2001<br>1999<br>2004<br>1987<br>1992<br>1992<br>1992<br>1993<br>2017<br>2017<br>2017                                 | Deutschlauf<br>Deutschlauf<br>Deutschlauf<br>Deutschlauf<br>Deutschlauf<br>Deutschlauf<br>Deutschlauf<br>Deutschlauf<br>Deutschlauf<br>Deutschlauf<br>Deutschlauf<br>Deutschlauf<br>Deutschlauf<br>Deutschlauf<br>Deutschlauf<br>Deutschlauf<br>Deutschlauf<br>Deutschlauf                                                                                                    | Northein-Westfalen<br>Bades-Wattenberg<br>Sochere Arhalt<br>Northein-Westfalen<br>Northein-Westfalen<br>Bayern<br>Northein-Westfalen<br>Bayern<br>Northein-Westfalen<br>Northein-Westfalen<br>Northein-Westfalen<br>Northein-Westfalen<br>Northein-Westfalen                                                                                                    | 53059<br>42799<br>97780<br>05566<br>41849<br>41849<br>41849<br>41849<br>41849<br>4195<br>42349<br>81579<br>51643<br>51643<br>51643<br>45559<br>45653<br>51020                                                                                                    | July - View annaccionagionata de<br>July - View annaccionagionata de<br>July - View annaccionagionata de<br>July - View annacciona de Anna de Anna de Anna de Anna de Anna de Anna de<br>July - View annacciona de Anna de<br>July - View annacciona de Anna de<br>July - View anna de Anna de<br>July - View anna de Anna de Anna de<br>July - View anna de Anna de<br>July - View anna de Anna de<br>July - View anna de Anna de<br>July - View anna de Anna de<br>July - View anna de Anna de<br>July - View anna de Anna de<br>July - View anna de Anna de<br>July - View anna de Anna de<br>July - View anna de Anna de<br>July - View anna de Anna de<br>July - View anna de Anna de<br>July - View anna de Anna de<br>July - View anna de Anna de<br>July - View anna de Anna d |  |
| 5<br>6<br>7<br>9<br>10<br>11<br>12<br>13<br>14<br>15<br>16<br>17<br>18<br>19                                     | Jones Mones Lecrobore & X<br>Monestranger Denter Workby<br>D. D. Fores of Denter<br>Development (Denter<br>Development (Denter<br>Development | U                             | 2007<br>2001<br>1999<br>2004<br>1987<br>1987<br>1987<br>1989<br>2017<br>2017<br>1999<br>1999<br>1947                         | Devise/Mard<br>Devise/Mard<br>Devise/Mard<br>Devise/Mard<br>Devise/Mard<br>Devise/Mard<br>Devise/Mard<br>Devise/Mard<br>Devise/Mard<br>Devise/Mard<br>Devise/Mard<br>Devise/Mard<br>Devise/Mard<br>Devise/Mard<br>Devise/Mard<br>Devise/Mard<br>Devise/Mard<br>Devise/Mard                                                                                                    | Northein Westfalen<br>Bader, Westfalen<br>Bader, Westfalen<br>Northein- Westfalen<br>Northein- Westfalen<br>Northein- Westfalen<br>Bayern<br>Northein- Westfalen<br>Northein- Westfalen<br>Northein- Westfalen<br>Northein- Westfalen<br>Northein- Westfalen<br>Northein- Westfalen<br>Northein- Westfalen                                                                                         | 53059<br>42799<br>97780<br>05566<br>41849<br>41849<br>42105<br>42249<br>81379<br>51643<br>42349<br>81379<br>51643<br>49519<br>46553<br>51000<br>44266                                                                                                    | July - Ver an anazola apparatio de<br>July - Ver a persona anazola apparato de<br>July - Ver a persona anazola de la construcción de la construcción de la construcción de<br>July - Ver anazola de la construcción de la construcción de la construcción de la construcción de<br>July - Ver anazola de la construcción de la construcción de la construcción de la construcción de<br>July - Ver a la construcción de la construcción de la construcción de la construcción de la construcción de<br>July - Ver a la construcción de la construcción de                                                                                                    |  |
| 5<br>6<br>7<br>9<br>10<br>11<br>12<br>13<br>14<br>15<br>16<br>17<br>18<br>19<br>20                               | Diment Mennel Levelweit L. V. Diskowskieweit Preimer Verbeite EG. J. Forste Under Streicher Verbeite EG. J. Forste Missen Einsteine Under Streicher Verbeite Verbeite Verbeit                                                                                                    | U                             | 3007<br>2008<br>2009<br>2004<br>1987<br>1992<br>2017<br>1950<br>1947                                                         | Devise/haid<br>Devise/haid<br>Devise/haid<br>Devise/haid<br>Devise/haid<br>Devise/haid<br>Devise/haid<br>Devise/haid<br>Devise/haid<br>Devise/haid<br>Devise/haid<br>Devise/haid<br>Devise/haid<br>Devise/haid<br>Devise/haid<br>Devise/haid<br>Devise/haid<br>Devise/haid                                                                                                    | Northein Werfaler<br>Baden Wormshorg<br>Baden Auhat<br>Northen Worfalen<br>Northen Worfalen<br>Northen Worfalen<br>Bayen<br>Jonathen Worfalen<br>Disterschere<br>Northens Worfalen<br>Northens Worfalen<br>Northens Worfalen<br>Northens Worfalen<br>Northens Worfalen<br>Northens Worfalen                                                                                                    | 53039<br>42799<br>97780<br>05566<br>41849<br>41849<br>41849<br>42055<br>42349<br>81379<br>51643<br>45716<br>45519<br>45519<br>465519<br>46653<br>31000<br>42288<br>469124                                                                                                    | July - View annexation againstate de<br>July - View annexation againstate de<br>July - View annexation againstate de<br>July - View annexation de Andream Annexation Vierbager, general<br>July - View annexation Andream Annexation Annexation Vierbager, July - Andream Annexation<br>July - View annexation Annexation Annexation Annexation Annexation Annexation Annexation<br>July - View annexation Annexation Annexation Annexation Annexation Annexation Annexation<br>July - View annexation Annexation Annexation Annexation Annexation Annexation Annexation Annexation Annexation<br>July - View annexation Annexation Annexation Annexation Annexation Annexation Annexation Annexation Annexation<br>July - View annexation Annexation Annexation Annexation Annexation Annexation Annexation Annexation<br>July - View Annexation Annexation Annexation Annexation Annexation Annexation Annexation Annexation<br>July - View Annexation Annexation Annexation Annexation Annexation Annexation Annexation Annexation Annexation<br>July - View Annexation Annexation Annexation Annexation Annexation Annexation Annexation Annexation Annexation<br>July - View Annexation Annexation                                                                                             |  |
| 5<br>6<br>7<br>9<br>10<br>11<br>12<br>13<br>14<br>15<br>16<br>17<br>18<br>19<br>20<br>21                         | Jones Montal Centioner, V<br>Montalsone Definition Verbick<br>Co.F. Energe Charter<br>MANSAUL<br>MANSAUL<br>Definition of the Contact Charter<br>Contact Charter<br>Worksford Contact Stream<br>Worksford Contact Stream<br>Definition of the Contact Contact<br>Definition of the Contact Contact<br>Definition of the Contact Definition of the Contact<br>Definition of the Contact Definition of the Contact Definition of t                                                                                                    |                               | 2007<br>2001<br>1999<br>2004<br>1987<br>1987<br>1987<br>1982<br>2017<br>2017<br>1950<br>1959<br>1947                         | Devocitiand<br>Device Mark<br>Device Mark<br>Device | Northenio Westfalen<br>Bader, Wattensberg<br>Bader, Wattensberg<br>Schlese Arhalt<br>Nordhenis, Westfalen<br>Nordhenis, Westfalen<br>Nordhenis, Westfalen<br>Nordhenis, Westfalen<br>Nordhenis, Westfalen<br>Nordhenis, Westfalen<br>Nordhenis, Westfalen<br>Nordhenis, Westfalen<br>Nordhenis, Westfalen                                                                                          | 33039<br>42799<br>97780<br>05566<br>41849<br>41849<br>41849<br>42105<br>42349<br>81379<br>51643<br>697716<br>46539<br>48653<br>51643<br>697716<br>46539<br>48653<br>51000<br>43266<br>69124<br>33034                                                                                                    | July - Ver an annan angementaria<br>July - Ver a presentation of a second second                                                                                                    |  |
| 5<br>6<br>7<br>9<br>10<br>11<br>13<br>13<br>14<br>15<br>16<br>17<br>18<br>19<br>20<br>21<br>22                   | Jones Jones (Leentone v. V.<br>Mans Jones (Leentone v. V.<br>Mark Leenton) (Leentone v. V.<br>Theorem Viewel Institution (Leentone Viewen<br>Call, Inst. Neuron Viewen<br>Danish (Leentone Viewen)<br>Danish (Leentone Viewen)<br>Danish (Leentone                                                                |                               | 2007<br>2008<br>2009<br>2004<br>1987<br>1982<br>1981<br>1981<br>1995<br>1947<br>1950<br>1947                                 | Descritional<br>Descritional<br>Descritional                                                                                                    | Northein Werfaler<br>Bades Wormshorg<br>Bades Arhaft<br>Northen Worfalen<br>Northen Worfalen<br>Northen Worfalen<br>Davinhen Worfalen<br>Davinhen Worfalen<br>Northens Worfalen<br>Northens Worfalen<br>Northens Worfalen<br>Northens Worfalen<br>Northens Worfalen<br>Northens Worfalen<br>Northens Worfalen<br>Northens Worfalen<br>Northens Worfalen<br>Northens Worfalen                       | 5309<br>9770<br>9556<br>4189<br>4189<br>4189<br>4180<br>4105<br>4105<br>8180<br>8180<br>8180<br>8180<br>8180<br>8180<br>44519<br>446519<br>446519<br>446519<br>446539<br>446539<br>44628<br>44714<br>33004<br>35004<br>35004                                                                                                    | July - Very anazonia ganada di<br>July - Very Angenanda di Andrea di Angenanda di Angenanda di An                                                                                                    |  |
| 5<br>6<br>7<br>9<br>10<br>11<br>12<br>13<br>14<br>15<br>16<br>17<br>18<br>19<br>20<br>21<br>22<br>23<br>23<br>23 | Jones Mund Levelment v. V<br>Manus Mundersprechen<br>Level Streben<br>Fann Streak Ensemble<br>Fann Streak Ensemble Minner<br>Eines Mund Ensemble Minner<br>Hart Streak Ensemble<br>Minner Mund Faster, Aus-<br>Bauers Anna Faster, Aus-<br>Bauers Mund Faster, Aus-<br>Bauers Mund Faster, Aus-<br>Bauers Mund Faster, Aus-<br>Bauers Mund Faster, Aus-<br>Nummin Inder Faster, Aus-<br>Nummin Inder Faster, Aus-<br>Nummin Inder Faster, Aus-<br>Winner Bucketer, Kall Munder Gereit, Pri-<br>Endersteiler, Blanders er, V<br>Handersteiler, V Wahlahm Kern<br>Faster, V Wahlahm Kern<br>Munder Faster, Bucketer, V Wahlahm Kern<br>Minner Streicher, V Wahlahm Kern<br>Minner Streicher, Minner Streicher, V Wahlahm Kern<br>Minner Streicher, V Wahlahm Kern<br>Minner Streicher, V Wahlahm Kern<br>Minner Streicher, V Wahlahm Kern<br>Minner Streicher, V Wahlahm Kern<br>Minner Streicher, V Wahlahm Kern<br>Minner Streicher, V Wahlahm Kern<br>Minner Streicher, Minner Streicher, Minner Streicher, Minner<br>Minner Kern<br>Minner Streicher, Minner Streicher, Minner<br>Minner Streicher, Minner Streicher, Minner Streicher, Minner<br>Minner Streicher, Minner Streicher, Minner<br>Minner Streicher, Minner Streicher, Minner Streicher, Minner Streicher, Minner Streicher, Minner Streicher, Minner Streicher, Minner<br>Minner Streicher Streicher, Minner S                                                                                                    |                               | 2007<br>2001<br>1999<br>2004<br>1997<br>2004<br>1997<br>2017<br>2017<br>2017<br>2017<br>2017<br>2017<br>2017<br>201          | Denochima<br>Denochima<br>Denochima<br>Denochima<br>Denochima<br>Denochima<br>Denochima<br>Denochima<br>Denochima<br>Denochima<br>Denochima<br>Denochima<br>Denochima<br>Denochima<br>Denochima<br>Denochima<br>Denochima<br>Denochima<br>Denochima<br>Denochima<br>Denochima<br>Denochima                                                                                                    | Seathenis Wentiken<br>Bades: Wontswerze<br>Sachere Auhalt<br>Nordhenis Wentiken<br>Nordhenis Wentiken<br>Nordhenis Wentiken<br>Nordhenis Wentiken<br>Nordhenis Wentiken<br>Nordhenis Wentiken<br>Nordhenis Wentiken<br>Nordhenis Wentiken<br>Nordhenis Wentiken<br>Nordhenis Wentiken<br>Nordhenis Wentiken<br>Nordhenis Wentiken                                                                  | 01399           97760           95566           4189           4184           42165           42165           42165           42165           42165           42165           42105           42105           42105           42105           42105           42105           42105           42105           42105           4224           40124           41208           40124           59699           59697 | July - View annaccionagionata de<br>July - View annaccionagionata de<br>July - View annaccionagionata de<br>July - View annaccionagionata de<br>July - View annacciona de Annaciona de La Constructiona de<br>July - View annacciona de la Constructiona de<br>July - View annacciona de La Constructiona de<br>July - View annacciona de La Constructiona de<br>July - View annacciona de La Constructiona de<br>July - View annacciona de La Constructiona de<br>July - View annacciona de La Constructiona de<br>July - View annacciona de La Constructiona de<br>July - View annacciona de La Constructiona de<br>July - View annacciona de La Constructiona de<br>July - View annacciona de La Constructiona de<br>July - View annacciona de La Constructiona de<br>July - View annacciona de La Constructiona de<br>July - View anna de La Constructiona de<br>July - View anna de La Constructiona de La Constructiona de<br>July - View anna de La Constructiona de La Constructiona de<br>July - View anna de La Constructiona de La Constructiona de La Constructiona de<br>July - View anna de La Constructiona de La Constructiona de La                                                                             |  |
| 5<br>6<br>7<br>9<br>10<br>11<br>12<br>13<br>14<br>15<br>16<br>17<br>18<br>19<br>20<br>21<br>22<br>23<br>24       | Jones Jones (Leentones & V<br>Montaling Definition Verbick<br>D.C. Enter Theory<br>Book States (Leenton Marine<br>Definition of the Contact States)<br>Perification of the Contact States<br>Worlds Open (John States)<br>Worlds Open (John States)<br>Worlds Open (John States)<br>Worlds Open (John States)<br>Worlds Open (John States)<br>Description of the Contact States)<br>Description of the Contact States<br>Description of the Contact States<br>Description of the Contact States<br>Description of the Contact States<br>Description of the Contact States<br>Description of the Contact States<br>Description of the Contact States Description<br>Contact Description of the Contact States<br>Description of the Contact States Description<br>Description of the Contact States Description of the Contact States<br>Description of the Contact States Description of the Contact States Description<br>Description of the Contact States Description of the Contact States                                                                                                    | 22                            | 2007<br>2001<br>2001<br>1999<br>2004<br>1997<br>2017<br>2017<br>2017<br>2017<br>2017<br>1949<br>1949<br>1948<br>1924<br>1924 | Dreachland<br>Dreachland<br>Dreachland                                                                                                    | Northenie Werftlen<br>Rachen-Wertneberg<br>Sachzen-Adahl<br>Osrahenis Werftlen<br>Northenis Werftlen<br>Northenis Werftlen<br>Northenis Werftlen<br>Northenis Werftlen<br>Northenis Werftlen<br>Northenis Werftlen<br>Northenis Werftlen<br>Northenis Werftlen<br>Northenis Werftlen<br>Northenis Werftlen<br>Northenis Werftlen<br>Northenis Werftlen<br>Northenis Werftlen<br>Northenis Werftlen | 2.0399<br>20199<br>2019<br>2019<br>2019<br>2019<br>2019<br>2019<br>2                                                                                                    | July - Ver an anazola againsta de<br>July - Ver a parameter anazola againsta de<br>July - Ver a parameter al construction de la construction de la construction de la construction de<br>July - Ver an anazola de la construction de la construction de la construction de la construction de<br>July - Ver an anazola de la construction de la construction de la construction de la construction de<br>July - Ver an anazola de la construction de la construction de la c                                                                                                    |  |

- 1. Überschrift und Verlinkung zur Startseite
- 2. Such interface mit den verschiedenen Such optionen
- 3. Ergebnisanzeige

## **Suchinterface**

- Für komplexe Suchen können alle Felder miteinander kombiniert werden.
- Ein "%"-Symbol kann als Wildcard, d.h. als Platzhalter für beliebige und beliebig viele Zeichen in die Suchfelder eingegeben werden:
   z.B. Gründungsjahr: "19%" ⇒ Sucht nach alle Ensembles, die zwischen 1900 und 1999 gegründet wurden.

| Name:<br>Muster AG                        | <b>D:</b><br>1234                               |                                                      |
|-------------------------------------------|-------------------------------------------------|------------------------------------------------------|
| Gründungsjahr:<br>1999 3                  |                                                 |                                                      |
| Land:<br>Wähle ein Land v                 | Bundesland:<br>Wähle ein Bundesland v           | Postleitzahl:                                        |
| Theatergattung:Wähle einen Theatergattung | Musiktheatergenre:Wähle ein Musiktheatergenre V | Organisationsform:<br>Wähle eine Organisationsform v |
| Repertoire: 10<br>Im weißen Rößl          | Aufführungsjahr(e):                             |                                                      |
| Sortierkategorien:                        | Sortierreihenfolge:<br>Aufsteigend              |                                                      |
| Suche 14                                  |                                                 |                                                      |

- 1. Suchfeld für den Namen des Ensembles
- 2. Suchfeld für die ID des Ensembles
- 3. Suchfeld für Gründungsjahr des Ensembles
- 4. Auswahlmenü für das Land des Ensemble-Standortes
- 5. Auswahlmenü für das Bundesland des Ensemble-Standortes
- 6. Suchfeld für die Postleitzahl des Ensemble-Standortes
- 7. Auswahlmenü für die Theatergattung (des/der Ensembles)
- 8. Auswahlmenü für das Musiktheatergenre (des/der Ensembles)
- 9. Auswahlmenü für die Organisationsform (des/der Ensembles)
- 10. Suchfeld für die aufgeführten Repertoirestücke (des/der Ensembles)
- 11. Suchfeld für das Aufführungsjahr der Repertoirestücke (des/der Ensembles)
- 12. Auswahlmenü für die Kategorie, nach der das Suchergebnis sortiert wird
- 13. Auswahlmenü für die **Reihenfolge (aufwärts/abwärts)**, nach der das Suchergebnis sortiert wird
- 14. Startfeld für die Suche

## Weitere Hinweise

- In der Ergebnisanzeige sind die Namen des Ensembles klickbar und führen auf eine Seite, die jeweils detaillierter Informationen über das Ensembles.
- Ergebnisse können gespeichert werden in dem man "Strg" und "P" gedrückt wird und dann "Als PDF speichern" ausgewählt wird.
- Die Webseite kann rein- bzw. rausgezoomt werden, indem "Strg" und "+" bzw. "Strg" und "-" gedrückt wird.